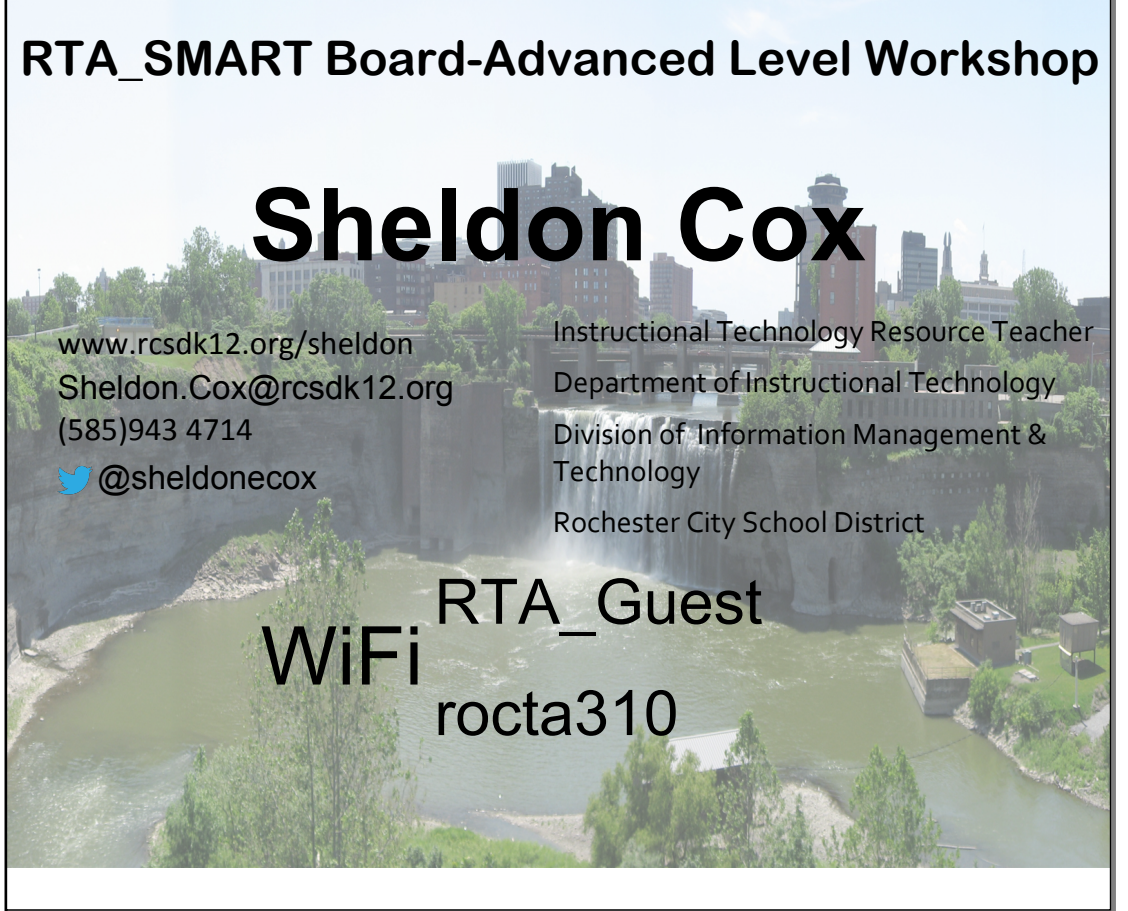

Advanced Level Workshop

# Agenda

- Create a Theme
- Recording Audio
- Insert Web Browser
- Embedding a Banner
- Embedding Youtube Video
- Activity Builder
- Page Recorder
- SMART Recorder
- My Content
- Publishing To SMART Exchange
  - > Create a Account
  - > Tagging

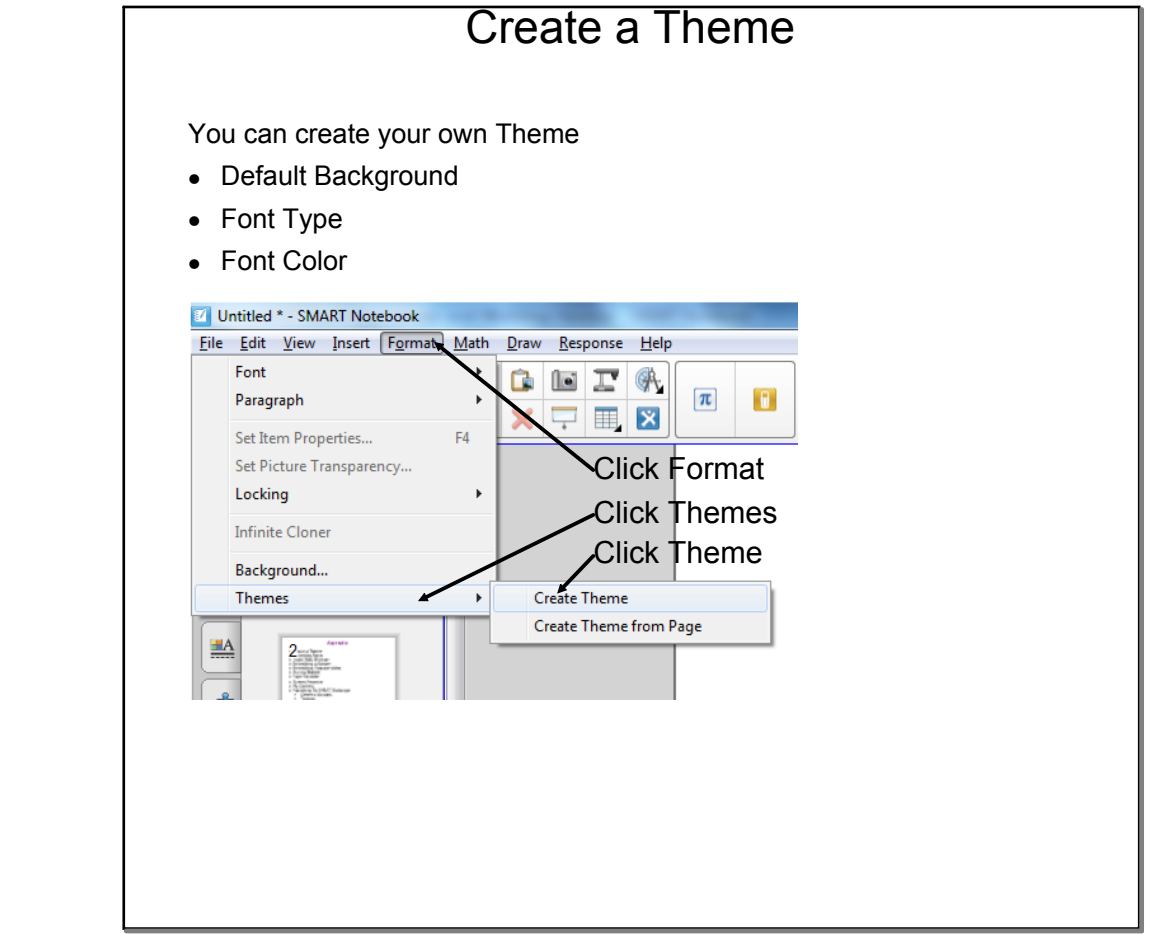

#### Create a Theme

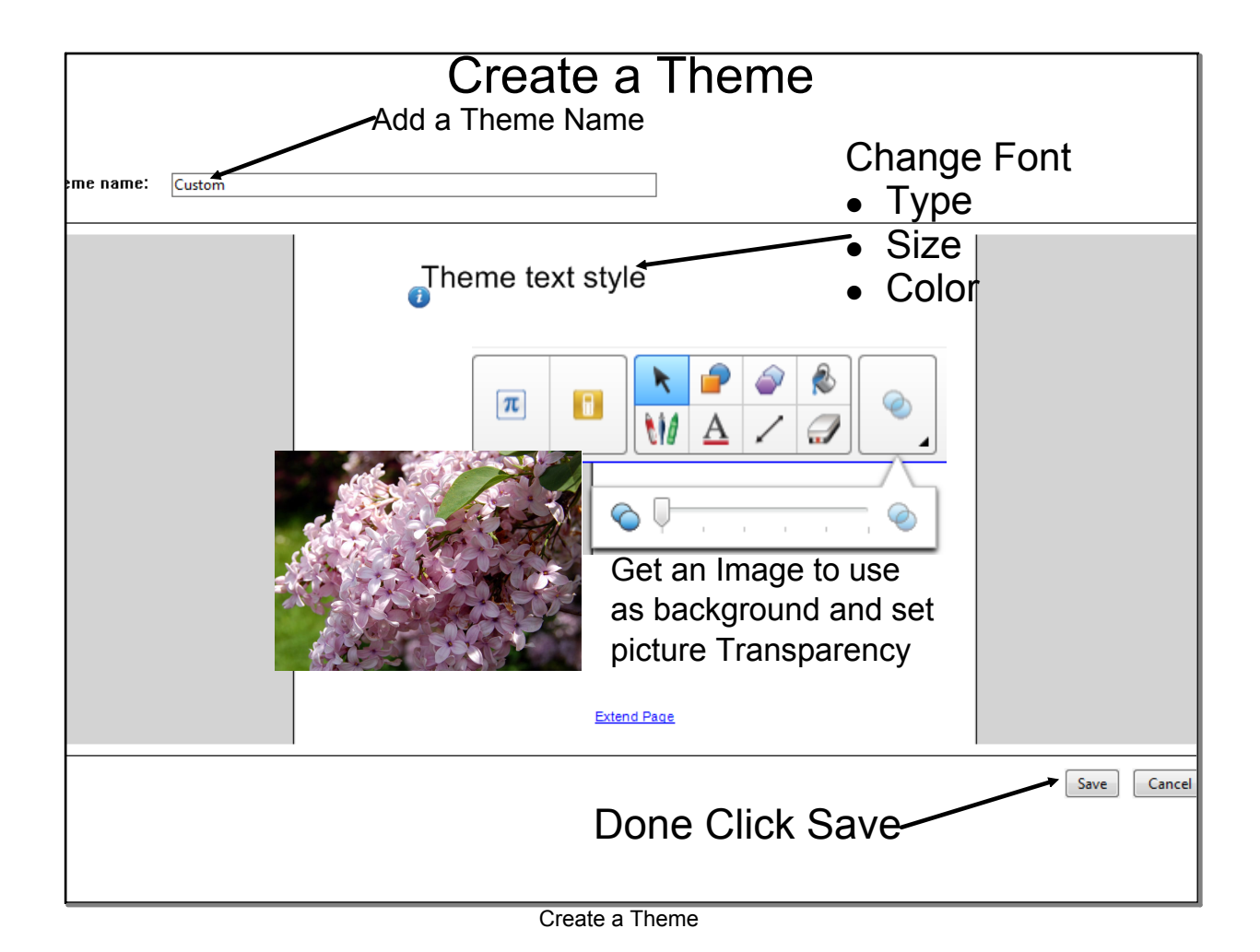

| Recording                                                                                                    | g Sound                                                                                       |
|----------------------------------------------------------------------------------------------------|-----------------------------------------------------------------------------------------------|
| Make your own Recording<br>Note record icon<br>at bottom left                                                                                                    |                                                                                               |
| Most Object can have Sound                                                                                                    | Clon Curl-D<br>Cut Curl-X<br>Copy Curl-X<br>Pate Del<br>Check Spelling<br>Locking<br>Grouping |
| Insert Sound From file Sound to play: I Browse Record sound dip Current recording length: 00:00 Start Recording Recording name: Note: Recordings can't be longer than 01:00. | Flip<br>Order<br>Infinite Cloner<br>Link<br>Sound<br>Properties                               |
| Preview Sound       Play by pressing:       @ Corner icon       @ Dbject       Remove Sound       Attach Sound       Cancel                                                  | -Preview Sound                                                                                |
|                                                                                                    |                                                                                               |

#### Recording Sound

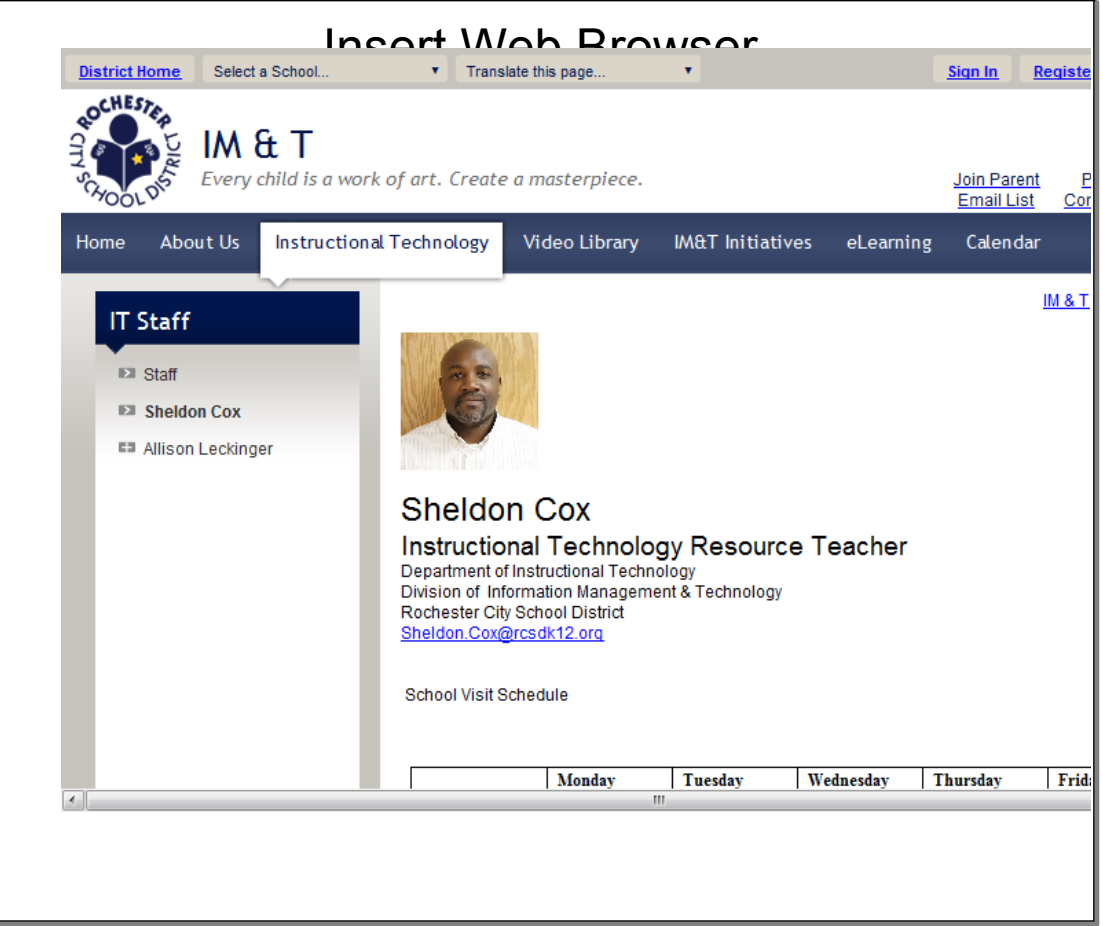

| Blank Page                         |                                                                              |  |
|------------------------------------|------------------------------------------------------------------------------|--|
| 3D File                            | ×                                                                            |  |
| Picture File                       | Click Internet Browser                                                       |  |
| Picture From Scanner               |                                                                              |  |
| Picture From SMART Document Camera |                                                                              |  |
| Flash File                         |                                                                              |  |
| SMART Response Question            |                                                                              |  |
| SMART Response Title Page          |                                                                              |  |
| Flash Video File                   | SMART Notebook Internet browser                                              |  |
| Gallery Item File                  |                                                                              |  |
| Link                               | Browse to any web page within SMART Notebook collaborative learning software |  |
| Sound                              | To see the same web page every time you open the file, press                 |  |
| Table                              | Pin the Page.                                                                |  |
| Graph Table                        |                                                                              |  |
| Equations                          | To return to that page, press Go Back to Pinned Page.                        |  |
| Graph<br>Internet Provincer        |                                                                              |  |
| Internet browser                   |                                                                              |  |
| Ruler                              |                                                                              |  |
| Protractor                         |                                                                              |  |
| Geodreieck Protractor              |                                                                              |  |
| Compass                            | A A (0 (0 FTTTT) http://online.hein.smartlach.com/ohbrowsar/                 |  |

Insert Web Browser

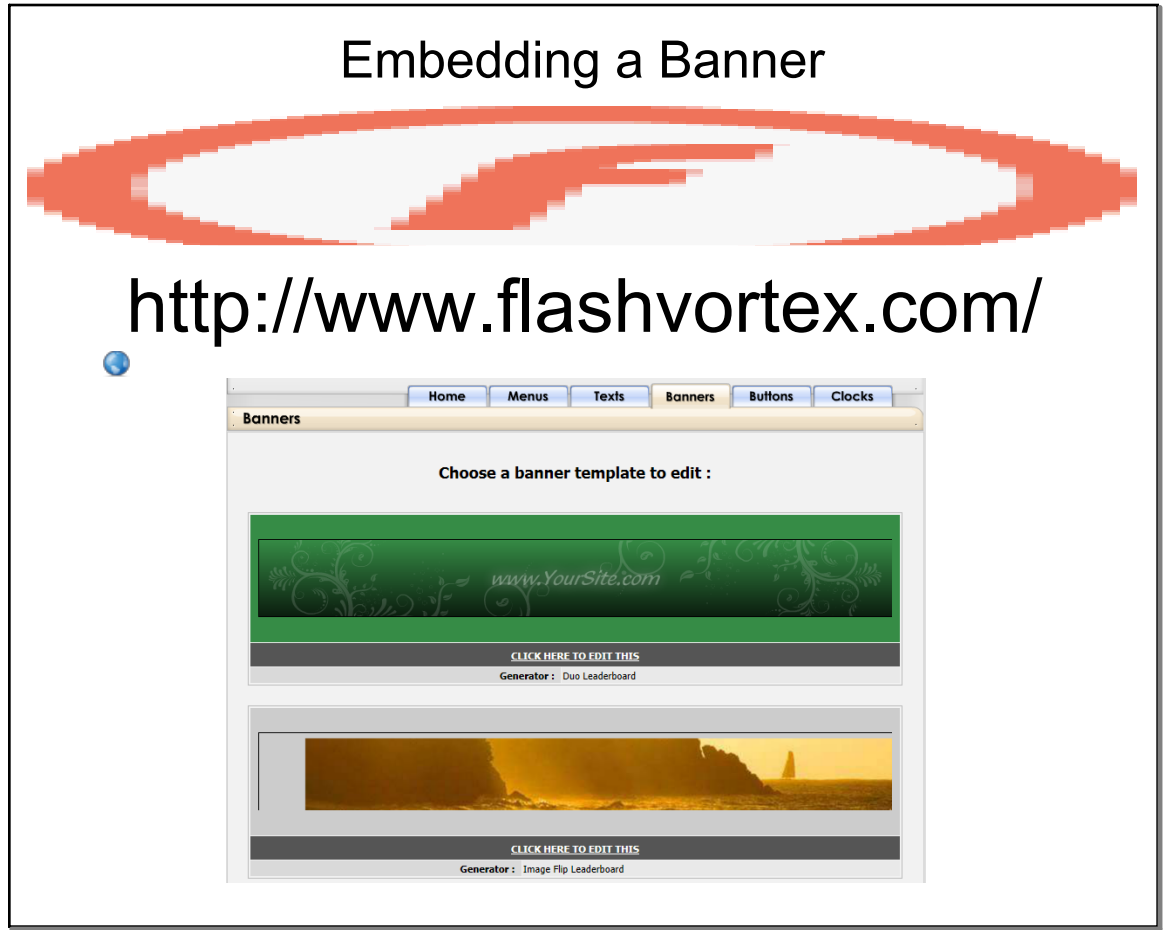

Embedding a Banner

## RTA\_SMART Board-Advanced Level Workshop Handout.notebook

### May 11, 2013

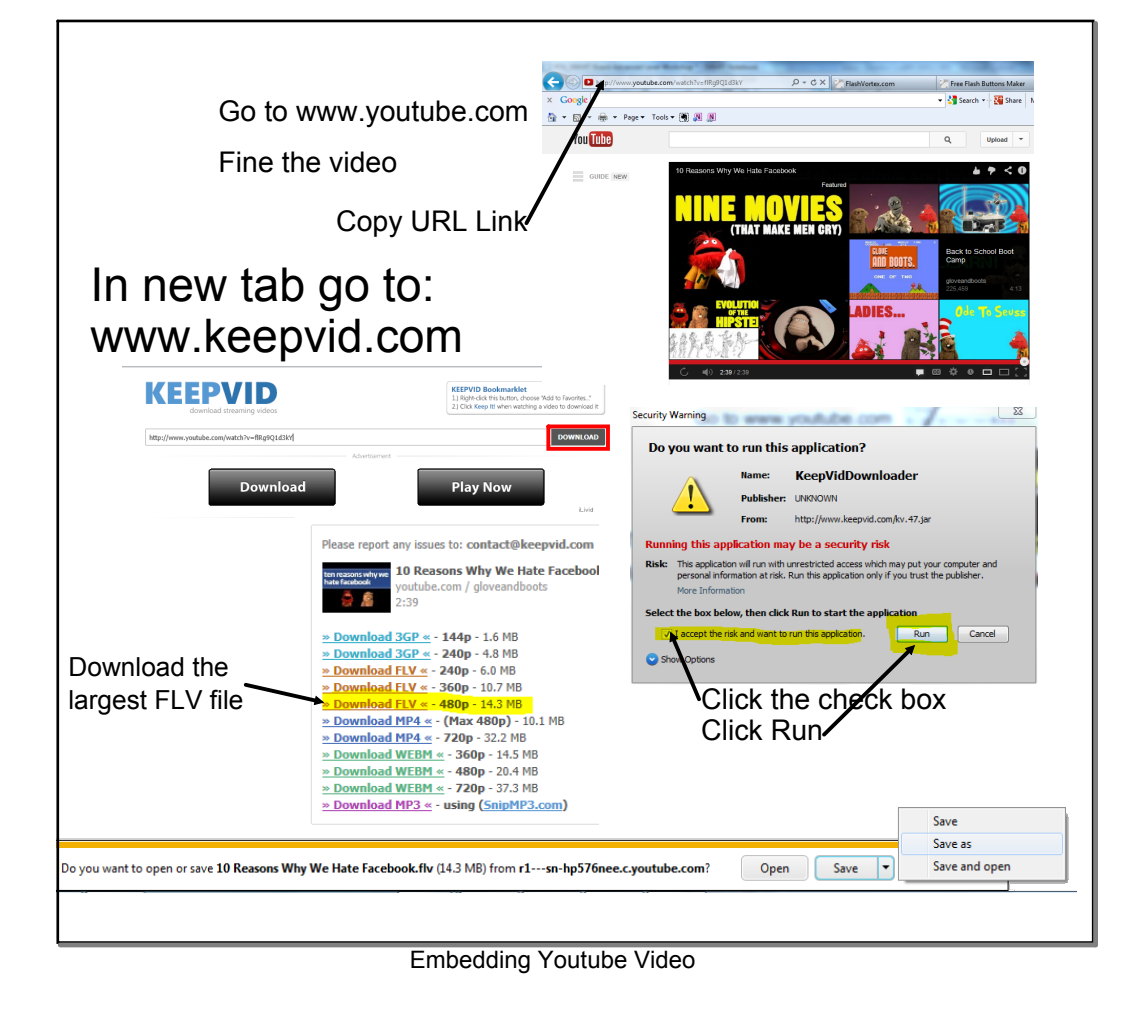

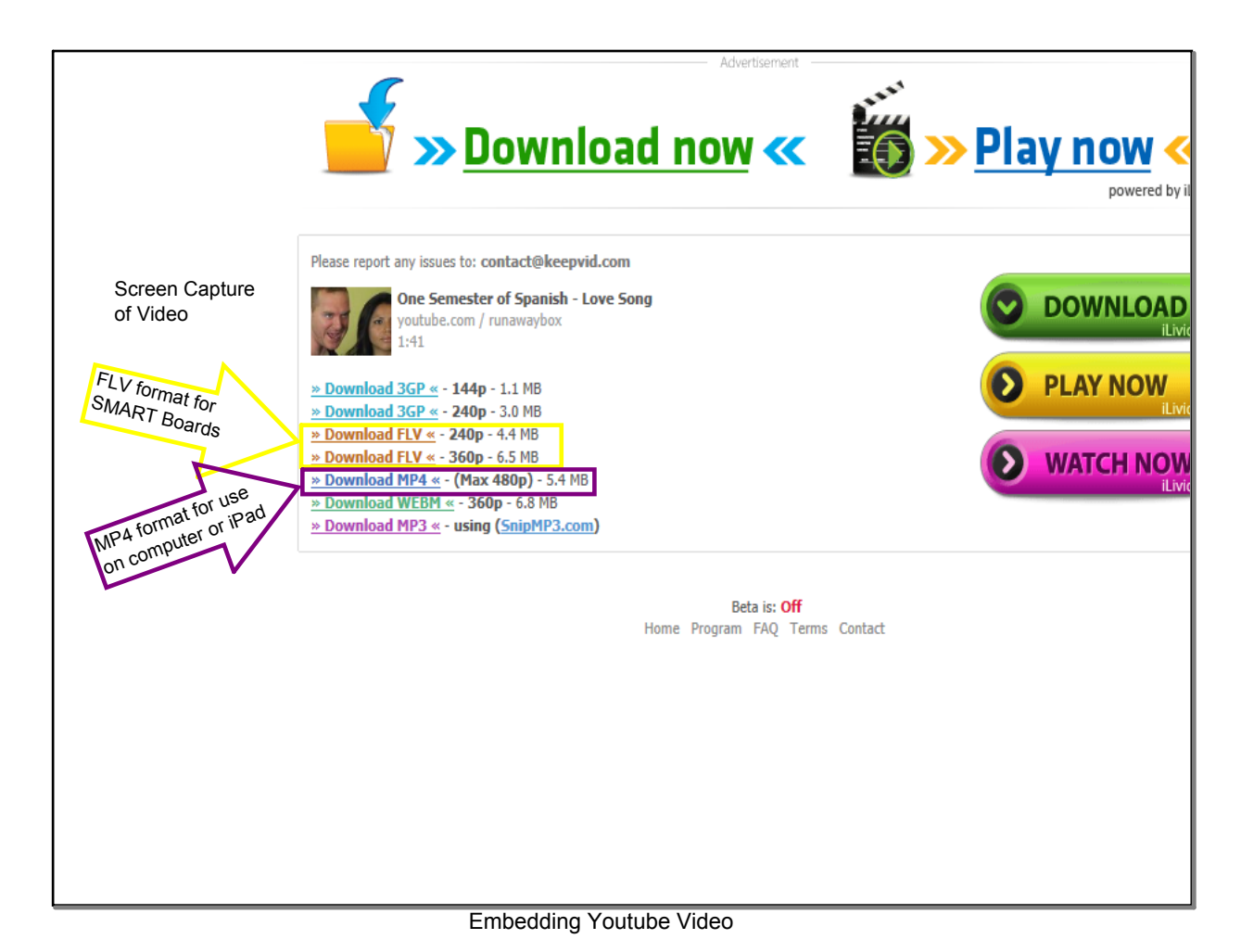

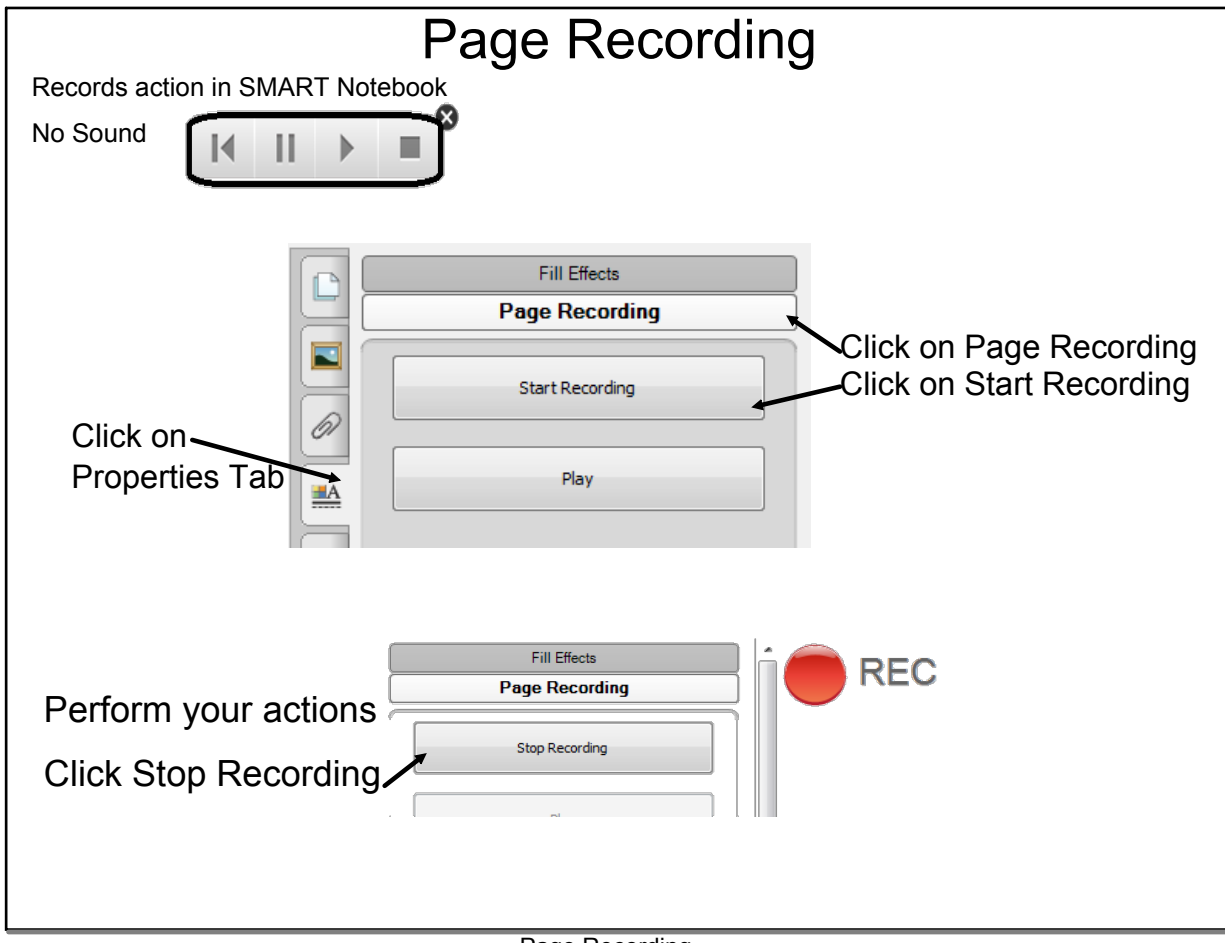

# Page Recording

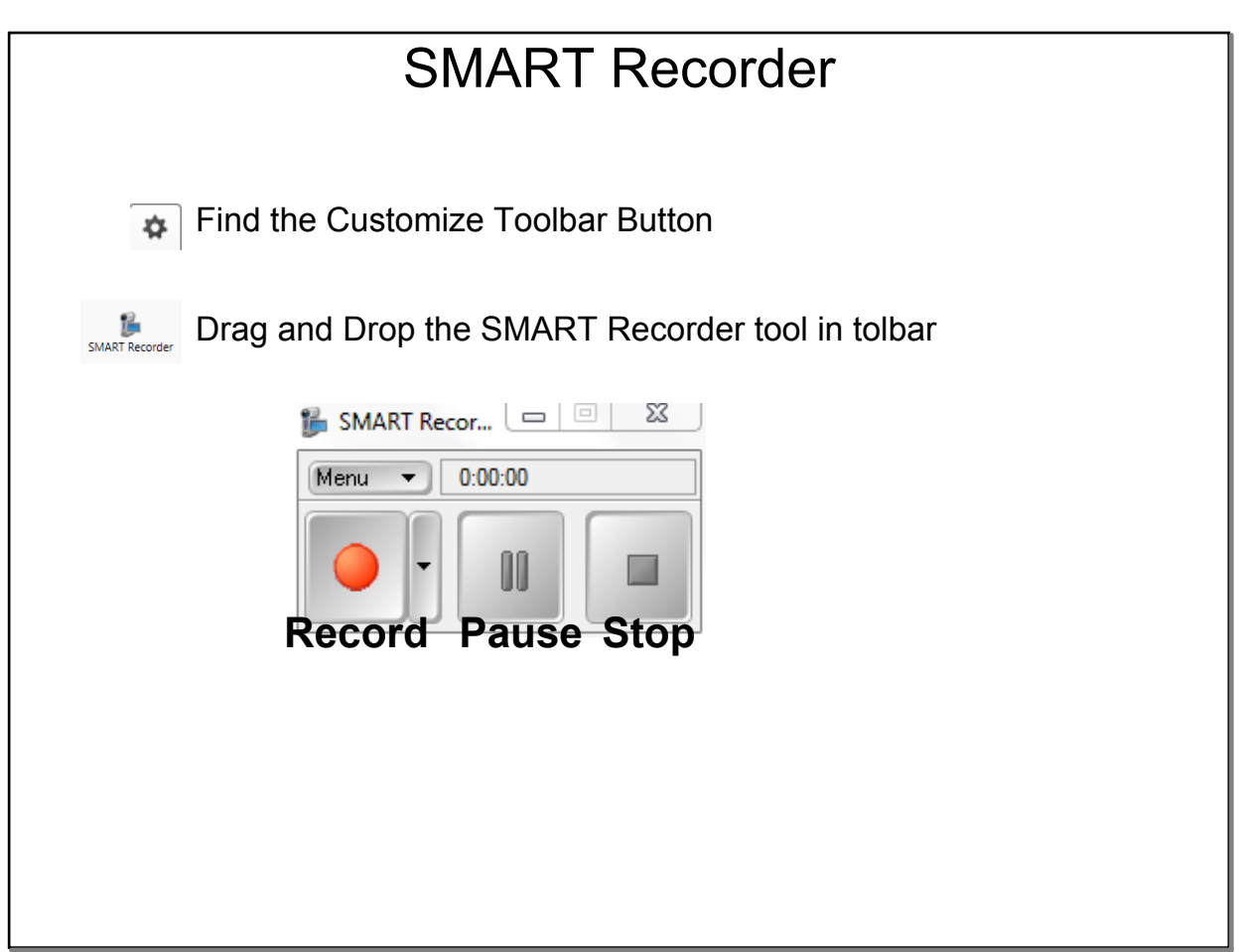

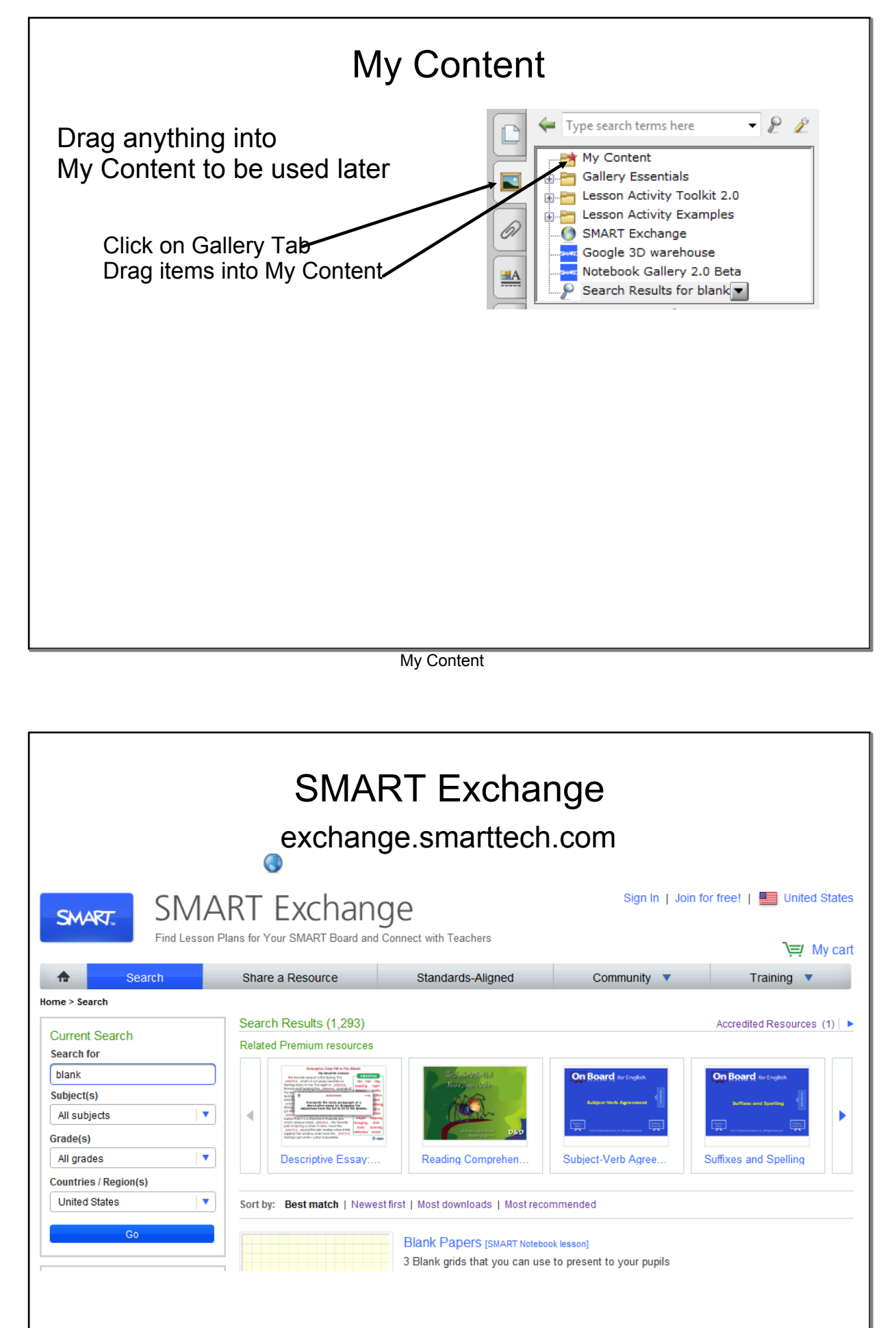

Publishing to SMART Exchange

RTA\_SMART Board-Advanced Level Workshop Handout.notebook

May 11, 2013

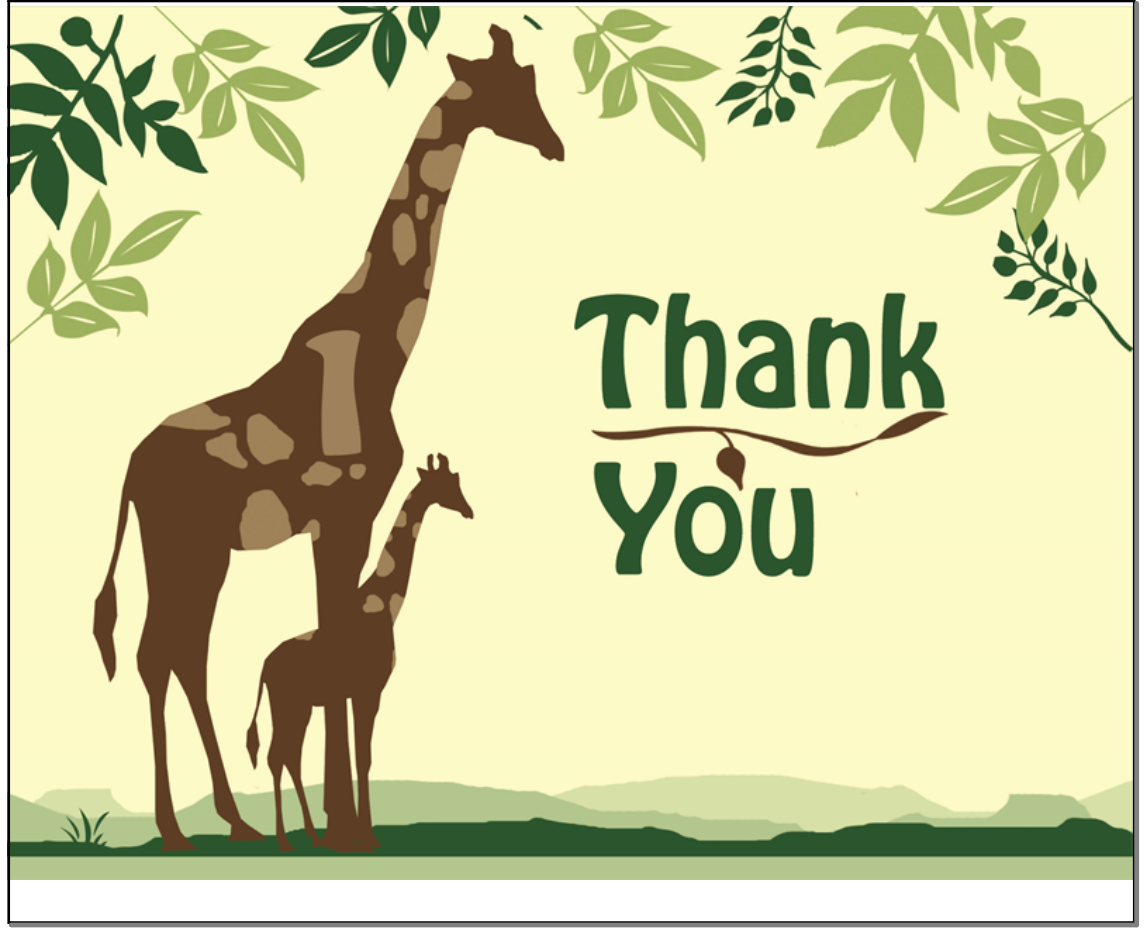

May 2-2:47 PM